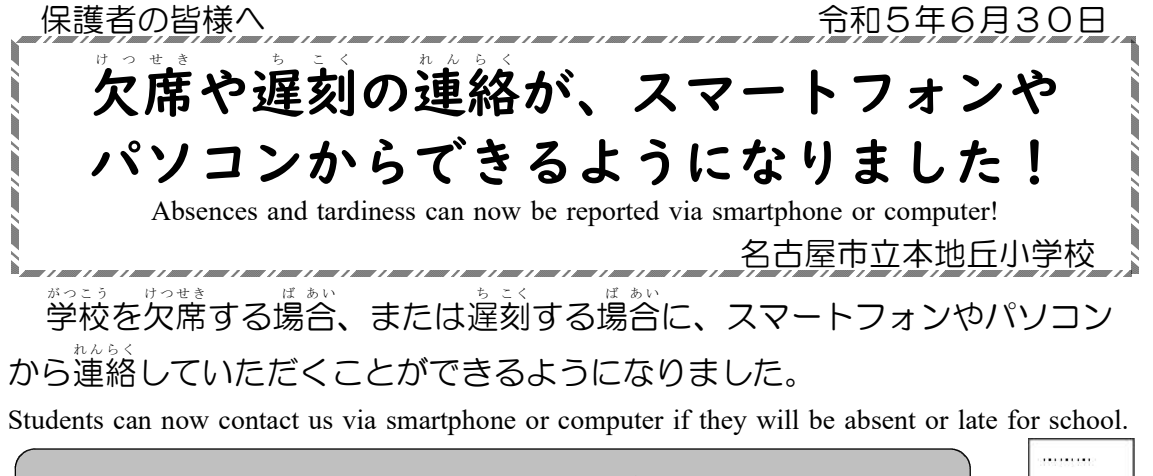

★詳しい連絡方法は、裏面をご覧ください。 See reverse side for detailed -

〇 当日の朝8:20まで受付可能です。前日や当日早朝からも連絡可能です。
※ 当日の朝8:20以降は、電話(052-772-4791)でご連絡ください。

Applications can be accepted until 8:20 a.m. on the day of the event. You can also contact us the day before or early morning of the day.

After 8:20 a.m. on the day of the event, please contact us by phone at 052-772-4791.

くお願い>

Oご兄弟・姉妹がともに欠席・遅刻する場合は、一人ずつ連絡してください。 ○誤入力など修正が必要な場合は、「再度正しい内容を入力してください。 ○取得する情報は、欠席、遅刻等の管理にのみ利用します。 ○利用料はかかりません。(送受信など通常の通信料はかかります。)

<Please note>

/If you have siblings who will be absent or late, please notify them one at a time.

/If you need to correct any errors in the form, please re-enter the correct information.

/The information will be used only for the purpose of managing absences and tardiness.

/There is no charge for the use of the system. (Normal communication fees such as

sending/receiving will be charged.) 担当:教頭または教務主任 電話(052-772-4791)

Contact: Head teacher or chief academicofficer

名古屋市立本地丘小学校 スマートフォン等からの欠席・遅刻の連絡方法 How to report absences and tardiness from smartphones and other devices 当日の朝8:20以降は、電話(052-772-4791)でご連絡ください After 8:20 a.m. on the day of the event, please call us at 052-772-4791 【方法丨】きずなネットアプリを活用する場合 When utilizing the KIZUNA Net Application スマートフォンの「きずなネットアイコン」 をタップ  $\bigcirc$ 学校の [連絡網] チャンネルをタップ 2 [欠席連絡] をタップし、表示された画 3 約時-前間 (第サモンボル)はた 面で欠席・遅刻連絡を入力 (1)Tap the KIZUNA Net icon on your smartphone 小学校保護者連絡網 (2) Tap the [Contact Network] channel of the school (3)Tap [Absence Notification] and enter your absence このボタンから欠席連絡 遅刻連絡をします。+ or tardy notification on the screen that appears. きずなネットアプリから連絡を行うには、 3+ きずなネットアプリで連絡網の登録が必要です。 欠席連絡 How to contact from KIZUNA Net App, You need to register your contact network on the KIZUNA Net App. 表示がない場合は、アプリのバージョンアップを実施してください。 If there is no indication, please upgrade the version of the application. 【方法2】QRコード・URLを活用する場合 When utilizing QR codes and URLs 右のQRコードを読みとるか、  $(\mathbf{I})$ 下のURLを入力して、連絡画面にアクセス 表示された画面で欠席・遅刻連絡を入力 2 (1) Scan the QR code on the right, (2) Enter the absence and tardiness information on the screen that appears. https://cep.jp/a/sys/kizuna-abs/parent/index.html?identNo=861128887

変更後も体調確認等のため、学校から連絡させていただくことがあります。

The school may contact you to confirm your child's health status, even if the method has been changed.